# FIFOTRACK MYCOM USER GUIDE

| ê         |    |       | MyCOM \ | /1.7 |  |      |         | ×  |
|-----------|----|-------|---------|------|--|------|---------|----|
| COM3 💌    |    |       |         |      |  |      |         | ^  |
| 9600 💌    |    |       |         |      |  |      |         |    |
| Open      |    |       |         |      |  |      |         |    |
| 🔽 Clock   |    |       |         |      |  |      |         |    |
| 🗆 RxHEX   |    |       |         |      |  |      |         |    |
| AutoSave  |    |       |         |      |  |      |         |    |
| H2ASC     |    |       |         |      |  |      |         |    |
| AutoCOM   |    |       |         |      |  |      |         |    |
|           |    |       |         |      |  |      |         |    |
|           |    |       |         |      |  |      |         |    |
| TxData :: |    |       |         |      |  | Save | ClearRx | ~  |
|           |    |       |         |      |  |      |         | ~  |
|           |    |       |         |      |  |      |         |    |
|           |    |       |         |      |  |      |         |    |
|           |    |       |         |      |  |      |         | ~  |
| AutoTx    | mS | TxHEX | Tx(0)   |      |  |      | Clear   | T× |

Model: MyCOM

Version: V1.1

www.fifotrack.com

## **Copyright and Disclaimer**

- All copyrights belong to Shenzhen fifotrack Solution Co., Ltd. You are not allowed to revise, copy or spread this file in any form without consent of fifotrack.
- fifotrack is trademark of fifotrack, protected by law.
- Please read this user guide carefully before installation to avoid any possible personal injury or property loss.

# **Document History**

| Version | Revision Date  | Author  | Detail          |
|---------|----------------|---------|-----------------|
| V1.1    | August 3, 2021 | Cici Wu | Initial Version |
|         |                |         |                 |

# Contents

| Contents                                 | 3 |
|------------------------------------------|---|
| 1 Debugging Tool MyCOM Software Overview | 4 |
| 2 Prepare to Run                         | 4 |
| 3 Start to use MyCOM Tool                | 5 |

## **1 Debugging Tool MyCOM Software Overview**

The MyCOM is a PC software designed to debug the GPS tracker. Below are the main features:

- Read raw data
- Send command to retrieve or set up parameters
- Save data log

## 2 Prepare to Run

1. Windows Operations:

Windows XP (32&64bit) Windows 7 (32&64bit) Windows 8 (32&64bit) Windows 10 (32&64bit)

2. USB cable (should be from us, the USB cable is special design, common one on the market can't work)

3. Download USB cable driver (Download link: https://www.fifotrack.com/configure-tool)

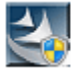

PL2303\_Prolific\_DriverInstaller\_v1.11.0.exe

4. Download MyCOM tool software (Download link: https://www.fifotrack.com/configure-tool)

🚔 MyCOM V1.7.exe

# 3 Start to Use MyCOM Tool

Connect GPS tracker with PC via the USB cable, select correct COM port and baud rate.

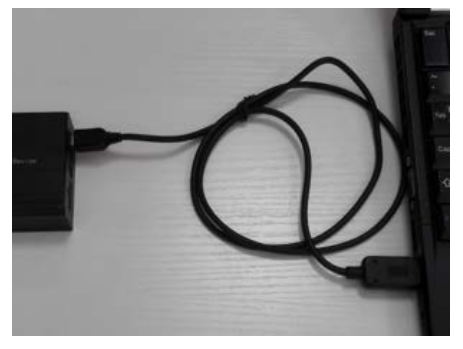

## Follow below steps to identify correct port

Right Click "This PC" menu, Click "Manage"

|        | Open                      |    |
|--------|---------------------------|----|
|        | Manage                    |    |
| UlisPC | Pin to Start              |    |
|        | Map network drive         |    |
|        | Disconnect network drive. | •• |
|        | Create shortcut           |    |
|        | Delete                    |    |
|        | Rename                    |    |
|        | Properties                |    |
|        |                           |    |
|        |                           |    |

Double Click "Device Manager" menu

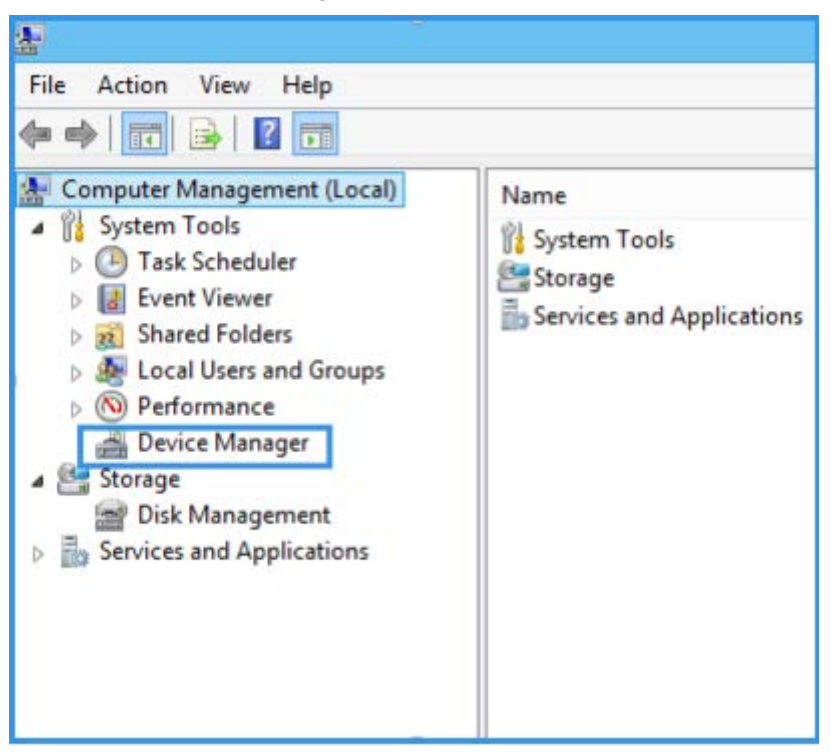

### Click "Ports"

| 2                          |                                                                                                    |
|----------------------------|----------------------------------------------------------------------------------------------------|
| <b>委</b>                   |                                                                                                    |
| File Action View Help      |                                                                                                    |
| (n n) 🖄 📰 🛛 🖬              |                                                                                                    |
|                            |                                                                                                    |
| Computer Management (Local | 🔺 🚔 kan                                                                                                    |
| A II System Tools          | Audio inputs and outputs                                                                                                    |
| First Visual               | Datteries                                                                                                    |
| Event viewer               | Biometric devices                                                                                                    |
| Biggi Shared Folders       | Bluetooth                                                                                                    |
| Derformance                | Dick driver                                                                                                    |
| Device Manager             | Disk drives                                                                                                    |
| A C Storage                | Display adapters Display adapters Image: Second Second |
| Disk Management            | DE ATA/ATAPI controllers                                                                                                    |
| Services and Applications  | E Imaging devices                                                                                                    |
|                            | Kevboards                                                                                                    |
|                            | M Mice and other pointing devices                                                                                                    |
|                            | Monitors                                                                                                    |
|                            | Network adapters                                                                                                    |
|                            | Other devices                                                                                                    |
|                            | 🔚 🔤 Base System Device                                                                                                    |
|                            | Ports (COM & LPT)                                                                                                    |
|                            | Print queues                                                                                                    |
|                            | Processors                                                                                                    |
|                            |                                                                                                    |
|                            | Software devices                                                                                                    |
|                            | Sound, video and game controllers                                                                                                    |
|                            | Storage controllers                                                                                                    |
|                            | Image: System devices                                                                                                    |
|                            | Universal Serial Bus controllers                                                                                                    |
|                            |                                                                                                    |

#### "COM6" is the correct port

| æ                                                                                                    |                                                                                                    |
|----------------------------------------------------------------------------------------------------|----------------------------------------------------------------------------------------------------|
| File Action View Help                                                                                                    |                                                                                                    |
| 🗢 🔿 🙍 📰 🔯                                                                                                    |                                                                                                    |
| File Action View Help<br>Computer Management (Local<br>System Tools<br>Computer Management (Local<br>System Tools<br>Call Sevent Viewer<br>Shared Folders<br>Shared Folders<br>Coll Users and Groups<br>Coll Users and Groups<br>Coll Viewer<br>Device Manager<br>Storage<br>Disk Management<br>Services and Applications | <ul> <li>kan</li> <li>Audio inputs and outputs</li> <li>Batteries</li> <li>Biometric devices</li> <li>Biometric devices</li> <li>Billetooth</li> <li>Computer</li> <li>Disk drives</li> <li>Display adapters</li> <li>Human Interface Devices</li> <li>Human Interface Devices</li> <li>IDE ATA/ATAPI controllers</li> <li>IDE ATA/ATAPI controllers</li> <li>Imaging devices</li> <li>Keyboards</li> <li>Mice and other pointing devices</li> <li>Monitors</li> <li>Network adapters</li> <li>Other devices</li> <li>Base System Device</li> <li>Ports (COM &amp; LPT)</li> <li>Intel(R) Active Management Technology - SOL (COM3)</li> <li>Processors</li> </ul> |
|                                                                                                    | <ul> <li>Processors</li> <li>P Security devices</li> </ul>                                                                                                    |
|                                                                                                    | Software devices                                                                                                    |
|                                                                                                    | Sound, video and game controllers                                                                                                    |
|                                                                                                    | Storage controllers                                                                                                    |
|                                                                                                    | Is System devices                                                                                                    |
|                                                                                                    | Universal Serial Bus controllers                                                                                                    |

Open "MyCOM" tool, Select "COM6" port, "9600" baud rate (the baud rate always is 9600 for our devices), and click "open" to run the software. Choose "clock" checkbox to display time. Then you will see the raw data keep updating on the interface.

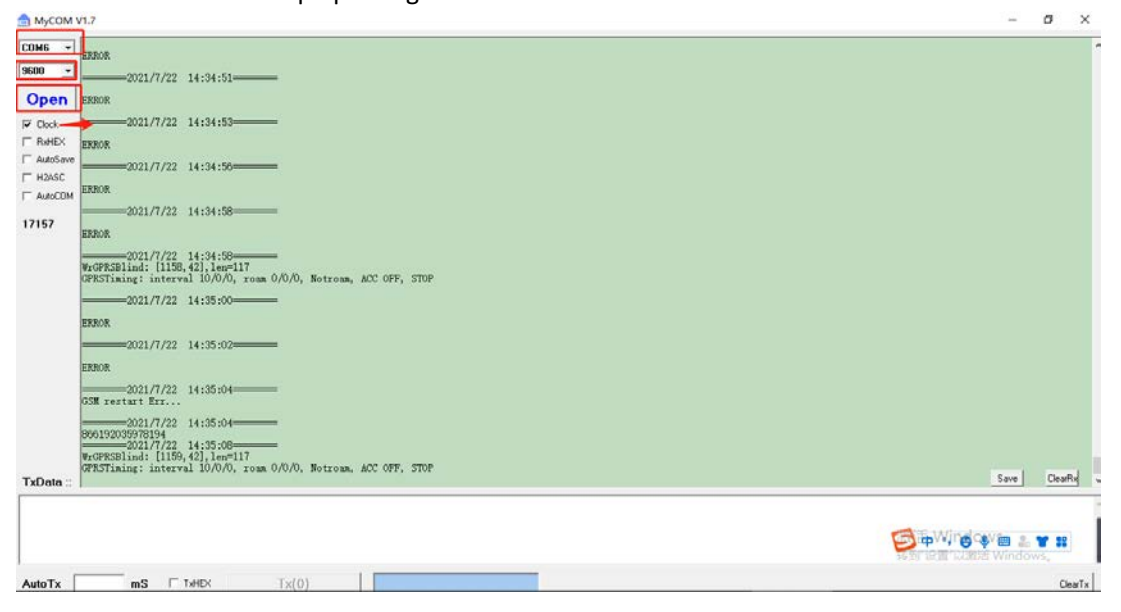

#### Format to send command to the device through MyCOM software

For example: #C01

# Always with # ahead of command

C01 is the command

Note: in the end of command line, you must press "Enter" keyboard to have a new space line before sending the command, otherwise the command can't be sent.

Click "Tx(0)" to send the command to device

#### Please refer to below picture.

| ₫ MyCOM V1.7                | -                    | 0        | ×   |
|-----------------------------|----------------------|----------|-----|
| COME =                      |                      |          |     |
| 9600 - 0K                   |                      |          |     |
| Close                       |                      |          |     |
| Closh                       |                      |          |     |
| F RHEX                      |                      |          |     |
| ChuloSare2021/7/22 14:37:42 |                      |          |     |
| F H2/SC 806192035978194     |                      |          |     |
| T AutoCOM OK                |                      |          |     |
| 18920                       |                      |          |     |
| 2021/7/22 14:37:43          |                      |          |     |
| ERFOR                       |                      |          |     |
|                             |                      |          |     |
| ERIOR                       |                      |          |     |
| 2021/7/22 14:37:48          |                      |          |     |
| ERROR                       |                      |          |     |
|                             |                      |          |     |
| ERROR                       |                      |          |     |
|                             |                      |          |     |
| ERFOR                       |                      |          |     |
| TxData ::                   | Save                 | ClearFix | 1   |
| nco1                        |                      |          |     |
|                             |                      |          |     |
|                             | 🙂 🤩 🕮 🤱<br>以激活 Windo | WS,      |     |
|                             |                      | Clea     | atx |

Click "Save" to save the data log, it will be saved as txt file.

Send the txt file to your sales contact for analysis. COM6 YGPRSBlind: [1183,42],len=117 GPRSTiming: interval 10/0/0, roam 0/0/0, Notroam, ACC OFF, STOP Close 9600 - 
 Close
 2021/7/22
 14:39:17

 Dick
 80019003970134
 14:39:20

 F MHEN
 regression:17:12:14:39:20
 14:39:20

 F AddSev
 9005718:14:18:42:10:00-17
 AddSev

 F AddSev
 9095718:14:21:18:42:10:00-17
 AddSev
 T H2ASC -2021/7/22 14:39:26 22935 2021/7/22 14:39:26 =2021/7/22 14:39:27= 866192035978194 =2021/7/22 14:39:28= ERROR =2021/7/22 14:39:30= ERROR -2021/7/22 14:39:32= ERROR Save TxData : #C01 AWING WE & Y # AutoTx

Please e-mail us at info@fifotrack.com if any question or feedback.

ClearTx